## AUTENTICACIÓN DE 2 FACTORES

CÓDIGO 002

#### TOKEN CELULAR

VERSIÓN 2

26/10/2020

Guías para la configuración del Autenticador

**Productos Winred** 

# \* Para la configuración del Autenticador de dos factores evitando que las cuentas de los usuarios se les realicen suplantaciones de usuario.

- El código de verificación varía cada 30 segundos.
- Se debe ingresar el código de verificación antes de que varie.
- Se recomienda utilizar esta herramienta para la cuenta de los usuarios.

En caso de inquietudes se pueden comunicar a las líneas de servicio al cliente para ser atendidas.

#### Autenticación de 2 factores

#### ¿Qué es?

El Autenticador multifactor esta creado con el fin de darle una capa adicional de protección a las cuentas de los usuarios y así evitar suplantaciones de usuario.

#### ¿Cómo funciona?

Cuando un usuario inicie sesión en la página web para ventas, se le solicitará que ingrese el nombre de usuario y la contraseña como es lo tradicional, además le pedirá que ingrese el código de verificación. Esta herramienta esta creada con el fin de mejorar la seguridad y la configuración de la cuenta.

### AUTENTICACIÓN DE 2 FACTORES TOKEN CELULAR

VERSIÓN 2 26/10/2020

#### TOKEN POR CELULAR

Se ingresa a la aplicación Play Store bedre desde el celular Android y se descarga el Autenticador de Google y se realiza su instalación.

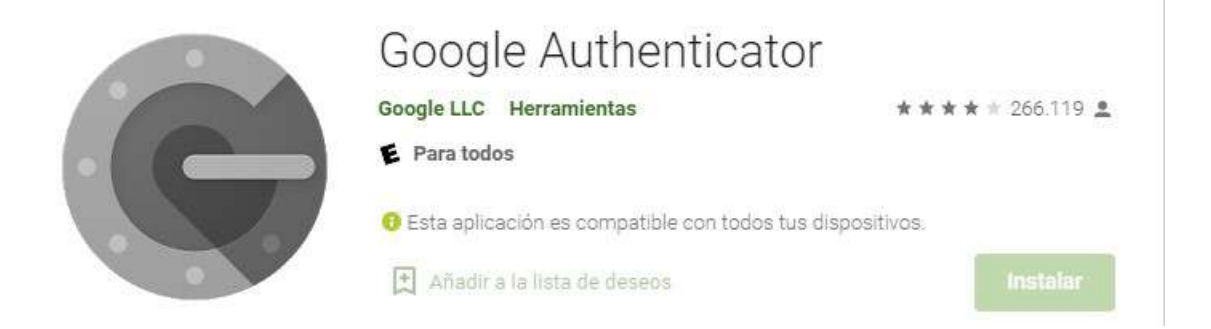

Luego se ingresa a la página web (aplicación de ventas) y se selecciona el icono que indica el nombre de usuario con el que fue creado en el sistema.

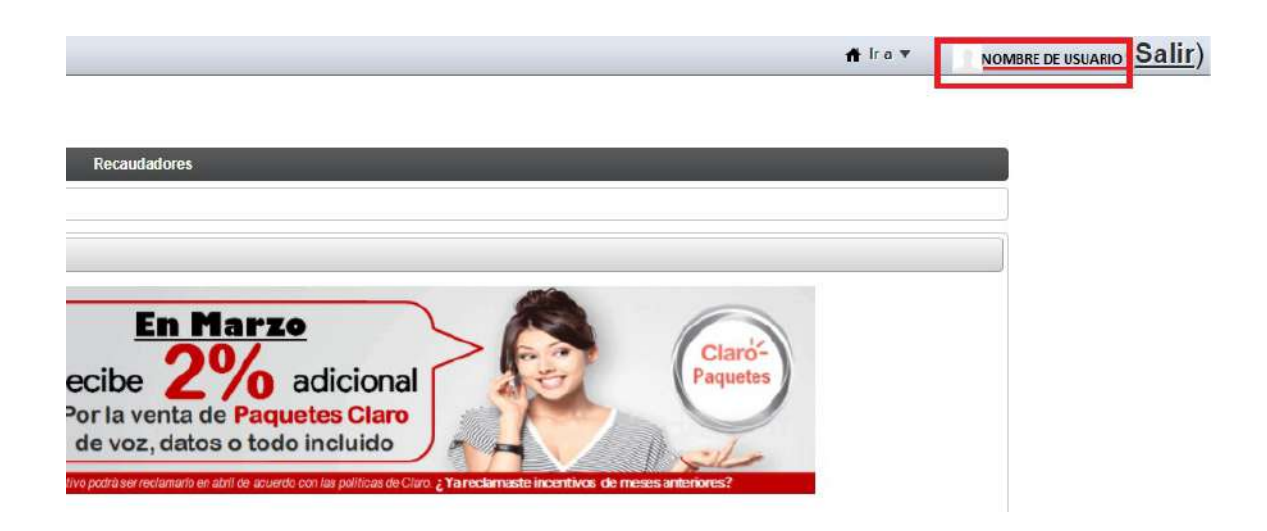

|                             | CÓDIGO 002 |
|-----------------------------|------------|
| AUTENTICACIÓN DE 2 FACTORES | VERSIÓN 2  |
| TOKEN CELULAR               | 26/10/2020 |
|                             |            |

1. Allí podrá visualizar el menú <u>Información del usuario</u>, seleccione la opción <u>Autenticación de dos factores.</u>

| Acimioletrar mi cuenta     |                                                                                                    | ×              | n Ira 🔻  | NOMBRE DE USUARIO (Salir |
|----------------------------|----------------------------------------------------------------------------------------------------|----------------|----------|--------------------------|
| Administrative of councils | Ported de controls     Morenet     Morenet     Mo                 | sus perfilos y | ● In a ▼ |                          |
|                            | Segundo nombre Ethinto di a tabilitati<br>Apetiti do Ethini di a tabilitati<br>Suffijo Vince da anti di a tabilitati<br>Vince da anti di a tabilitati<br>Suffijo Vince da anti di anti di | eficienties    |          |                          |

2. Ingresamos en la opción Configurar Autenticación de 2 factores.

| Administrar mi cuenta | ×                                                                                                    |
|-----------------------|----------------------------------------------------------------------------------------------------|
| (#                    | Mi cuenta Editar                                                                                                    |
| 🐊 Mi cuenta           | Mi cuenta                                                                                                    |
|                       | Mi Cuenta organiza toda lu información en una ubicación sencilla de utilizar. Los usuarios pueden editar sus<br>perfiles y ver la membresía del silio y las organizaciones y grupos de usuarios a los que pertenecen.                         |
|                       | Nombre de Usuario                                                                                                    |
|                       | Autenticación de 2 Factores                                                                                                    |
|                       | Autenticación de 2 Factures está inactiva<br>Configurar Autenticación de 2 Factures<br>Información de usuario<br>Datallas<br><u>Contraseña</u><br><u>Organizaciones</u><br>Silicos web<br><u>Organizaciones</u><br>Rel<br><u>Clasticación</u> |
|                       | Identificación<br>Diroccionas<br>Númoro da falófono<br>Direcciones de correo adicionales<br>Silitos veh. externos<br>Mensalecia instantánea                                                                                                   |
|                       | Red posial<br>SMS<br>OpenID<br>Autenticación de 2 Factores<br>Varios                                                                                                    |

# AUTENTICACIÓN DE 2 FACTORES TOKEN CELULAR

26/10/2020

VERSIÓN 2

3. Una vez allí vamos a visualizar en pantalla la siguiente información.

| NORMICATION OF X LACINES ESIA MACINA                                                                                                    |                                                          |
|----------------------------------------------------------------------------------------------------|----------------------------------------------------------|
| Selecccione el tipo de aplicación<br>Aplicación<br>SMS                                                                                                    | Información de usuario<br>Detalles<br>Contraseña         |
| Por favor configure su autenticador con la clave secreta 'QbMSCljKaljuKmlr'<br>y luego ingrese el código de verification. Por favor verifique la hora de su<br>celular acorde a su zona horaría. La hora del servidor es 14:34:14 | Organizaciones<br>Sitios web<br>Grupos de usuarlo        |
| Code: (Requerido)                                                                                                    | Rol<br>Clasificación                                     |
| Verificar Cancelar                                                                                                    | Identificación<br>Direcciones                            |
|                                                                                                    | Direcciones de correo adicionales<br>Sitios web externos |
|                                                                                                    | Mensajena instantanea<br>Rod social<br>SMS               |
|                                                                                                    | OpenID<br>Autenticación de 2 Factores<br>(Modificado)    |
|                                                                                                    | Varios<br>Avisos                                         |
|                                                                                                    | Preferencias de presentación<br>Comentarios              |
|                                                                                                    | Campos personalizados                                    |
|                                                                                                    | Guardar Cancelar                                         |

4. OPCIÓN EN EL CELULAR: Se ingresa a la aplicación Autenticador de Google anteriormente instalada en el celular.

|              | 2                                                                                                    |
|--------------|----------------------------------------------------------------------------------------------------|
| С            | onfigura tu primera cuenta                                                                                                    |
| con<br>en lo | Escanea el código QR o ingresa la clave de<br>figuración (de Google o un servicio de terceros)<br>s ajustes de la autenticación de dos factores. S<br>tienes problemas, visita g.co/2sv |
| •            | Escanear un código QR                                                                                                    |
| <b></b>      | Ingresar clave de config.                                                                                                    |

5. Luego se presiona el primer icono **(Escanear código QR)** o **(Ingresar clave de config)**, ambas opciones estan disponibles pero debe seleccionar una de ellas. La

|                             | CÓDIGO 002 |
|-----------------------------|------------|
| AUTENTICACIÓN DE 2 FACTORES |            |
| TOKEN CELULAR               | VERSION 2  |
|                             | 26/10/2020 |

información para escaneo o clave de configuración las podrá visualizar en la **página web** como se muestra a continuación:

**Código QR** se abrirá la cámara desde la aplicación y lo que se debe hacer es escanear el código.

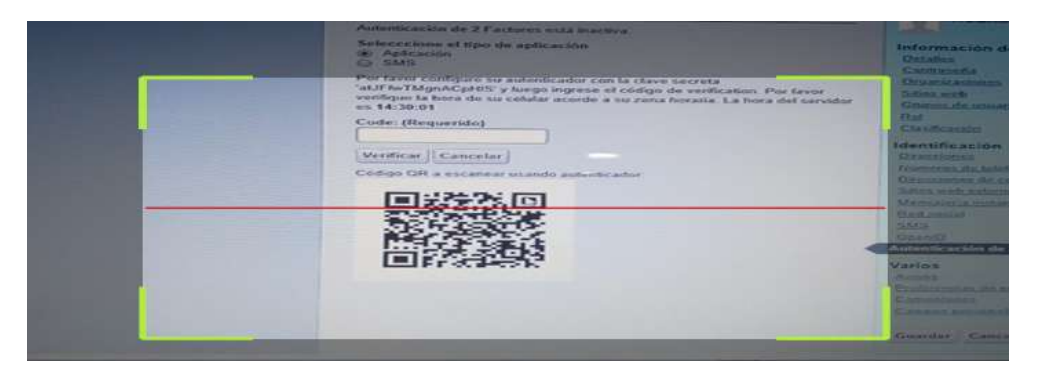

**Ingresar clave de config** deberá ser tomada desde la página web y ser ingresada en el celular.

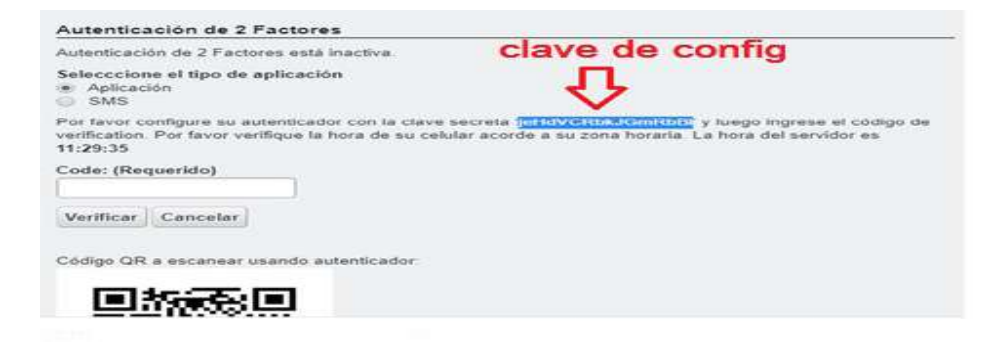

Poner un nombre de usuario y copiar el código (código autenticador clave secreta)

| sandraweb    |         |
|--------------|---------|
| lave secreta |         |
| jeHdVCRbk.   | JGmRbBl |
|              |         |
| Basado en ti | empo 🔹  |
| 1            |         |
|              |         |
|              |         |

|                                              | CÓDIGO 002              |
|----------------------------------------------|-------------------------|
| AUTENTICACIÓN DE 2 FACTORES<br>TOKEN CELULAR | VERSIÓN 2<br>26/10/2020 |
|                                              |                         |

6. Desde la aplicación del celular **autenticador de google** se va a generar el código de verificación que debe ser ingresado en la página en la opción <u>Code:</u> (<u>Requerido</u>) antes de que varié.

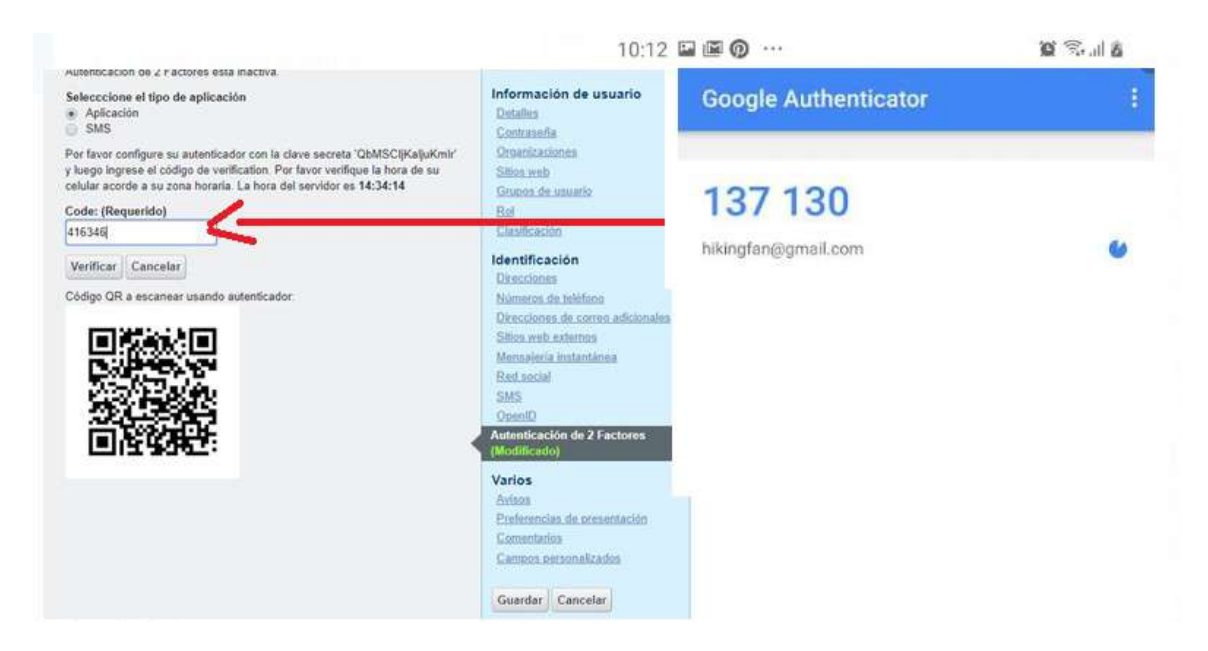

7. Una vez ingresado el código se presiona Verificar y luego Aceptar.

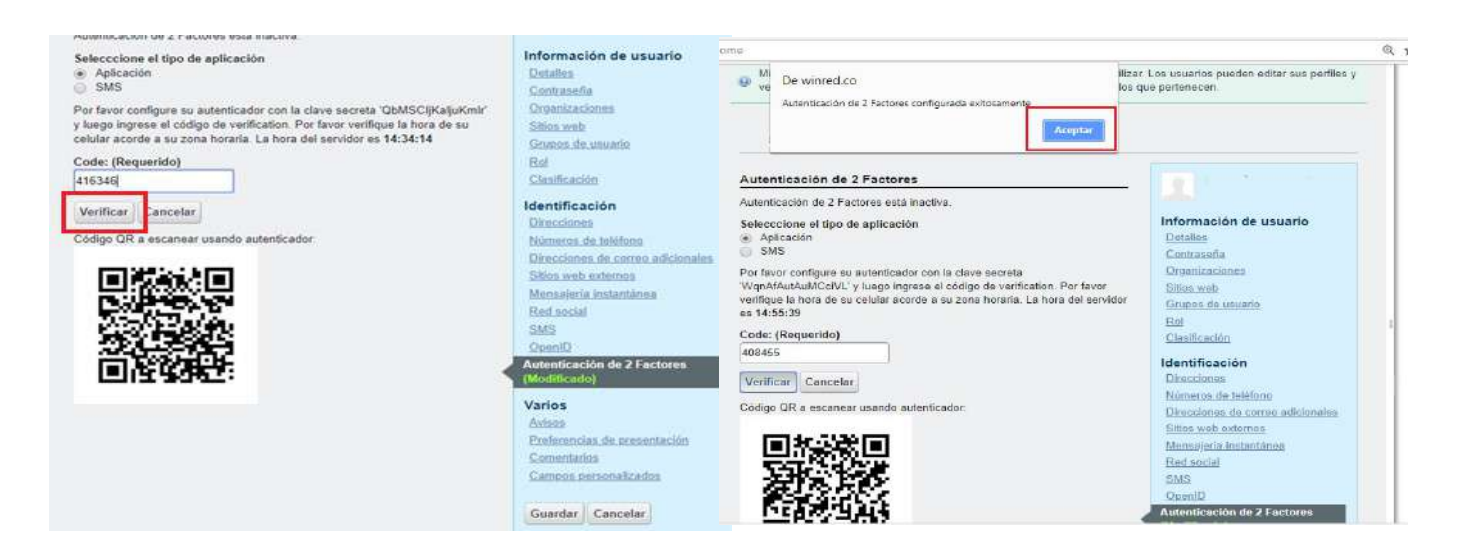

## AUTENTICACIÓN DE 2 FACTORES TOKEN CELULAR

VERSIÓN 2 26/10/2020

8. En el campo <u>Aplicación (Requerido)</u> se digita un nombre o un indicativo, se presiona en <u>Generar</u> y luego en <u>Finalizado.</u>

| o   nttps://winred.co/windi/we | o/guest/nome                                                                                                    |                                                                 | 4 17 | ġ, |
|--------------------------------|----------------------------------------------------------------------------------------------------|-----------------------------------------------------------------|------|----|
| 👔 Mi cuenta                    | Mi cuenta                                                                                                    |                                                                 |      |    |
|                                | <ul> <li>Mi Cuenta organiza toda tu información en una ubicación sancilla de utiliza<br/>ver la membresía del sillo y las organizaciones y grupos de usuarios a los</li> </ul> | r. Les usuarlos pueden editar sus perfiles y<br>que pertenecen. |      |    |
|                                | Nombre de Usuario                                                                                                    |                                                                 |      |    |
|                                | Autenticación de 2 Factores                                                                                                    |                                                                 |      |    |
|                                | Autenticación de 2 Factores está activa.<br>Inactivar Autenticación de 2 Factores Mostrar códigos de respaldo                                                                  | Información de usuario                                          |      |    |
|                                | Contraseña de aplicación                                                                                                    | Contrasoria                                                     |      |    |
|                                | 💡 No hay creada contraseña de aplicación alguna                                                                                                    | Organizaciones<br>Silies.web                                    |      |    |
|                                | Generar nueva contraseña de aplicación                                                                                                    | Grupos de usuarlo<br>Rol                                        | 4    |    |
|                                | Ingresar un nombre para ayudarte a recordar de cual aplicación se trata:<br>Anticación (Remuerido)                                                                             | <u>Clasificación</u>                                            |      |    |
|                                | Nombre                                                                                                    | Identificación<br>Direcciones                                   |      |    |
|                                | Generar                                                                                                    | Números de teléfono                                             |      |    |
|                                |                                                                                                    | Silios web externos                                             |      |    |
|                                |                                                                                                    | Mensajeria instantinea<br>Rad social                            |      |    |
|                                |                                                                                                    | SMS                                                             |      |    |

|             |                                                                                                    |                                                                 |   | 1 |
|-------------|----------------------------------------------------------------------------------------------------|-----------------------------------------------------------------|---|---|
| 🔏 Mi cuenta | Mi cuenta                                                                                                    |                                                                 |   |   |
|             | Mi Cuenta organiza toda tu información en una ubicación sencilla de utiliza<br>ver la membresia del sitio y las organizaciones y grupos de usuarios a los o<br>processos de las del sitio y las organizaciones y grupos de usuarios a los o<br>processos de las del sitio y las organizaciones y grupos de usuarios a los o<br>processos de las del sitio y las organizaciones y grupos de usuarios a los o<br>processos de las del sitio y las organizaciones y grupos de usuarios a los o<br>processos de las del sitio y las organizaciones y grupos de usuarios a los o<br>processos de las del sitio y las organizaciones y grupos de usuarios a los o<br>processos de las del sitio y las organizaciones y grupos de usuarios a los o<br>processos de las del sitio y las organizaciones y grupos de usuarios a los o<br>processos de las del sitio y las organizaciones y grupos de usuarios a los o<br>processos de las del sitio y las organizaciones y grupos de usuarios a los o<br>processos de las del sitio y las organizaciones y grupos de usuarios a los de las del sitio y las organizaciones y grupos de las del sitio y las organizaciones y grupos de las del sitio y las organizaciones y grupos de las del sitio y las organizaciones y grupos de las del sitio y las organizaciones y grupos de las del sitio y las organizaciones y grupos de las del sitio y las del sitio y las del | r. Los usuarlos pueden editar sus perfiles y<br>que pertenecen. |   |   |
|             | Nombre de Usuario                                                                                                    |                                                                 |   |   |
|             | Autenticación de 2 Factores                                                                                                    | 0                                                               |   |   |
|             | Autenticación de 2 Factores está activa.                                                                                                    |                                                                 |   |   |
|             | Inactivar Autenticación de 2 Factores Mostrar códigos de respaldo                                                                                                    | Información de usuario<br>Detalles                              |   |   |
|             | Contraseña de aplicación                                                                                                    | Contraseña                                                      |   |   |
|             | 🍚 No hay creada contraseña de aplicación alguna                                                                                                    | Organizaciones<br>Sitios web                                    |   |   |
|             | Contraseña de aplicación generada                                                                                                    | Grupos de usuario<br>Rol                                        |   |   |
|             | Por favor ingrese la contraseña en su aplicación. Debería hacerlo una sola                                                                                                    | Clasificación                                                   | 1 |   |
|             | vez. Ignore los espacios en blanco.                                                                                                    | Identificación                                                  |   |   |
|             | a dw iles color bage                                                                                                    | Direcciones<br>Números de teléfono                              |   |   |
|             | Finalizado                                                                                                    | Direcciones de correo adicionales                               |   |   |
|             |                                                                                                    | Sitios web externos                                             |   |   |
|             |                                                                                                    | Red social                                                      |   |   |
|             |                                                                                                    | SMS                                                             |   |   |

|                             | CÓDIGO 002 |
|-----------------------------|------------|
| AUTENTICACIÓN DE 2 FACTORES | VERSIÓN 2  |
| TOKEN CELULAR               | 26/10/2020 |

Ingreso con TOKEN: Procedamos a salir y volver a ingresar

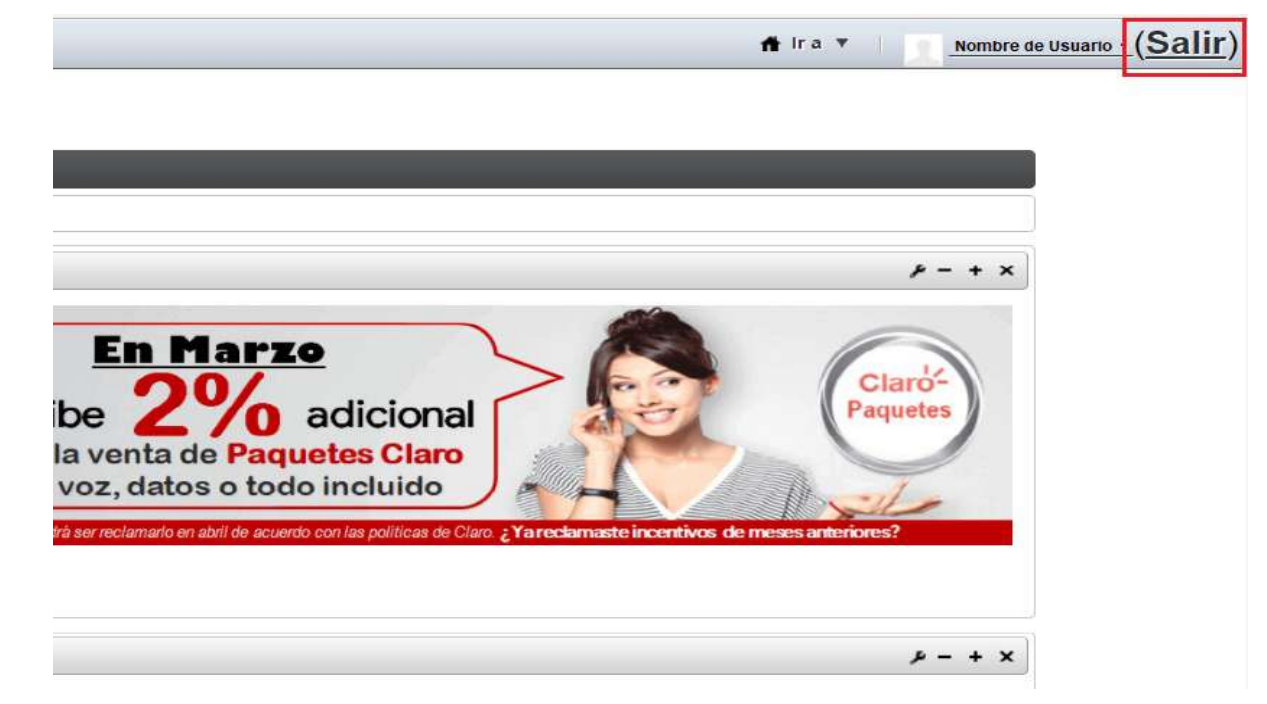

Se procede a ingresar con normalidad "usuario y clave requerida" y luego será solicitado el token. Ingresarlo como se indica a continuación y dar clic en acceder.

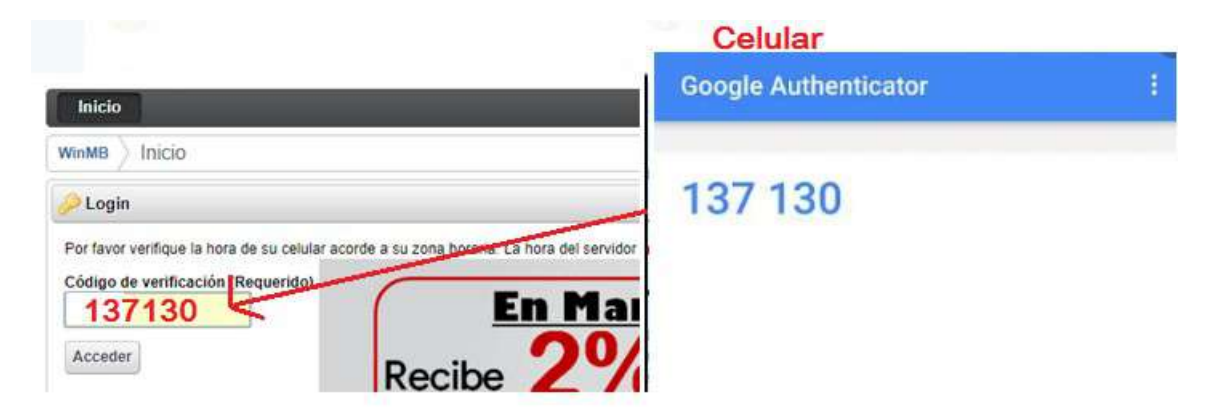